## "Do not activate strike on REX" setting does not work for reader associated with NGP panel

Last Modified on 12/16/2021 6:12 pm EST

## Symptom

The **Do not activate strike on REX** setting (located on the Settings form in the Readers and Doors folder in the System Administration application) does not work for a reader associated with an NGP panel.

## Resolution

1. Start and log into System Administration.

2. From the Access Control menu, select Readers and Doors.

3. Select the reader you wish to configure that is associated with the NGP panel.

- 4. Click the Settings tab.
- 5. Click [Modify].
- 6. Select the Main panel controls request to exit processing instead of door controller check box.

7. Click [OK].

Applies To OnGuard (All Versions) NGP

## Additional Information

None